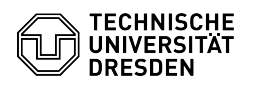

## Windows 10 Activating a muted microphone

03.07.2024 11:23:53

| F | AO | -A | rti | kel | -A | us | dr | u | c | k |
|---|----|----|-----|-----|----|----|----|---|---|---|
| - |    |    |     |     |    |    | -  | - | - |   |

| Kategorie:                                                                                      | Weitere Dienste::PC-Services                                                                               | Bewertungen:           | 0                     |  |  |  |  |  |  |  |  |
|-------------------------------------------------------------------------------------------------|----------------------------------------------------------------------------------------------------|------------------------|-----------------------|--|--|--|--|--|--|--|--|
| Status:                                                                                         | öffentlich (Alle)                                                                                          | Ergebnis:              | 0.00 %                |  |  |  |  |  |  |  |  |
| Sprache:                                                                                        | en                                                                                                    | Letzte Aktualisierung: | 08:31:20 - 15.11.2023 |  |  |  |  |  |  |  |  |
|                                                                                                 |                                                                                                    |                        |                       |  |  |  |  |  |  |  |  |
| Schlüsselwörter                                                                                 |                                                                                                    |                        |                       |  |  |  |  |  |  |  |  |
| Mikrofon Mikrofone Windows10                                                                    |                                                                                                    |                        |                       |  |  |  |  |  |  |  |  |
|                                                                                                 |                                                                                                    |                        |                       |  |  |  |  |  |  |  |  |
| Lösung (öffentlich)                                                                             |                                                                                                    |                        |                       |  |  |  |  |  |  |  |  |
|                                                                                                 |                                                                                                    |                        |                       |  |  |  |  |  |  |  |  |
| The following instructions<br>Windows 10:                                                       | describe how to activate a muted microphone on                                                             |                        |                       |  |  |  |  |  |  |  |  |
| 1. First, right-click on the staskbar.                                                          | speaker icon in the bottom left corner of the                                                              |                        |                       |  |  |  |  |  |  |  |  |
| Screenshot taskbar speak                                                                        | ker icon                                                                                                   |                        |                       |  |  |  |  |  |  |  |  |
| <ol><li>In the menu now appea<br/>button.</li></ol>                                             | ring click on the option Sounds with the left mouse                                                        |                        |                       |  |  |  |  |  |  |  |  |
| Screenshot speaker menu                                                                         | 1                                                                                                    |                        |                       |  |  |  |  |  |  |  |  |
| 3. In the sound menu that then opens, click with the left mouse button on the Recording button. |                                                                                                    |                        |                       |  |  |  |  |  |  |  |  |
| Screenshot sound menu                                                                           |                                                                                                    |                        |                       |  |  |  |  |  |  |  |  |
| 4. Then, in the Recording left mouse button and the right of the menu.                          | menu, first select the desired microphone with the n left-click on the Properties option at the bottom     |                        |                       |  |  |  |  |  |  |  |  |
| Screenshot recording me                                                                         | nu                                                                                                    |                        |                       |  |  |  |  |  |  |  |  |
| 5. Now left-click on the Le                                                                     | vels button in the Microphone Properties menu.                                                             |                        |                       |  |  |  |  |  |  |  |  |
| Screenshot microphone p                                                                         | roperties menu                                                                                             |                        |                       |  |  |  |  |  |  |  |  |
| 6. In the levels menu, click with the red sign. When the activated again.                       | k with the left mouse button on the speaker icon<br>the red sign is no longer displayed, the microphone is |                        |                       |  |  |  |  |  |  |  |  |
| Screenshot level menu m                                                                         | ute speaker icon                                                                                           |                        |                       |  |  |  |  |  |  |  |  |